## LIFE に入力するコードの説明等について

LIFE と連携する情報では支援コード、ICF モデル(国際生活機能分類)の ICF コード、病名(ICD10 コード)、薬品コード等の入力が必要です。ここでは各コードの意味や内容の確認方法を説明しま す。

- 1. 支援コード、ICF モデル(国際生活機能分類)のICF コード
- 支援コード、ICF コードは入力する際はコードではなく、文言(「1 呼吸機能訓練」など)で選択しますが、その意味や説明は厚生労働省のWebサイト「科学的介護」に添付されている「外部インターフェース項目一覧(LIFE)」の支援コードシート、ICF コードシートに記載されています(シートがたくさんあり、最後のシートにあります)。

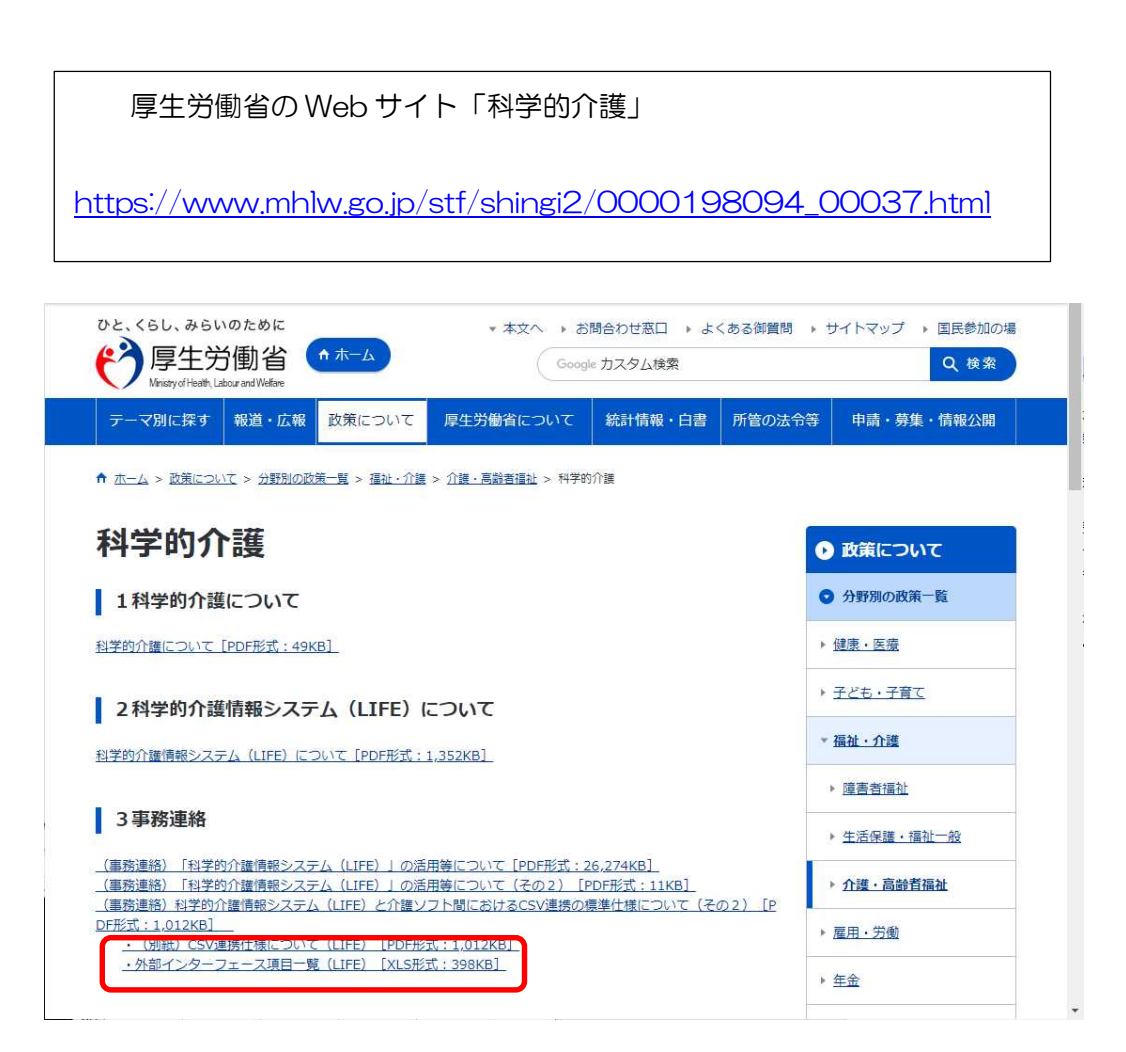

2. 病名(請求コードまたは ICD10 コード)

[科学的介護情報]や[機能訓練計画書]、[リハビリテーション計画書」などで入力する病名 (コードと病名)は、

- A.「傷病名マスター」の請求(傷病名)コード
- B.「基本分類表(2013年版)準拠」のICD10コード

どちらのコードで LIFE 提出してもかまわないということです。

- ファーストケアの画面で病名 (コードと病名) を入力する項目には[病名検索] ボタンがあります。 クリックして検索キーに病名の一部を入力すると、請求 (傷病名) コードまたは ICD10 コードが 検索できます。
- 3. 薬品コード、単位名

<科学的介護情報>[既往症・服薬]で入力する薬品コードと単位名は、診療報酬情報提供サービスサイトで調べます。

診療報酬情報提供サービス http://shinryohoshu.mhlw.go.jp/shinryohoshu/

①上部メニューで「基本マスター関連」の「ファイルダウンロード」を選択します。

| 診療報酬<br>Various In                          | 情報提供サー<br>nformation of Medical Fo                   | ービス                                           |                                 | 1            |
|---------------------------------------------|------------------------------------------------------|-----------------------------------------------|---------------------------------|--------------|
| 診療報酬改定 前前部                                  | 基本マスター関連                                             | レセプト電算処理関連                                    | 薬剤分類情報閲覧システム                    | その他          |
|                                             | 告示・通知に関するご案内                                         | -                                             | あなたは46                          | 703239人目の訪問者 |
| 診療報酬情報提供                                    |                                                      |                                               | テムに必要な                          |              |
| 情報をご提供する木                                   | ファイルダウンロード                                           |                                               |                                 |              |
| 診療報酬情報提供サー<br>(旧):http://www<br>令和3年度診療報酬改) | ビスのURLを、下記の通り<br>.iryohoken.go.jp/ →<br>室情報の提供を開始しまし | 変更することとなりました<br>(新) : https://shinryoho<br>た。 | のでご案内申し上げます。<br>shu.mhlw.go.jp/ |              |
| 電子点数表につきまし                                  | では <u>社会保険診療報酬支払</u>                                 | →<br>→<br>基金のHP<br>をご覧ください。                   |                                 |              |
| 労災レセプト電算処理                                  | システムにつきましては <mark>厚</mark>                           | 生労働省「労災レセプト電                                  | <mark>算処理システム」のHP</mark> をご覧くだ。 | さい。          |

②ファイルダウンロード

「医薬品マスター」をクリックします。

## ファイルダウンロード

このページでは基本マスターの全件データをダウンロードすることができます。 電子点数表につきましては<u>社会保険診療報酬支払基金のHP</u>をご覧ください。 コメント関連テーブルにつきましては<u>社会保険診療報酬支払基金のHP</u>をご覧ください。

・ダウンロードのヘルプは<u>こちら</u>

データ内容に関する説明は<u>こちら</u>(傷病名・修飾語マスタについては<u>こちら</u>)
(ご利用いただくには<u>Acrobat Reader(</u>無料)が必要です)

| マスター                      |         |             |    | 対象 |    |  |  |
|---------------------------|---------|-------------|----|----|----|--|--|
| マスター名                     | 件数      | 最終更新日       | 医科 | 歯科 | 調剤 |  |  |
| ENERGIATION (12010)       | 8,651件  | 令和 3年 3月18日 | 0  | 0  |    |  |  |
| <u> 医薬品マスター</u> (850KB)   | 21,935件 | 令和 3年 2月17日 | 0  | 0  | Ö  |  |  |
| 13上码(XX文) (305KB)         | 1,264件  | 令和 3年 3月18日 | 0  | 0  | 0  |  |  |
| <u>傷病名マスター</u> (1.08MB)   | 26,627件 | 令和 2年12月25日 | 0  | 0  |    |  |  |
| <u>修飾語マスター</u> (48KB)     | 2,282件  | 令和 2年12月25日 | 0  | 0  |    |  |  |
| <u>コメントマスター</u> (75.1KB)  | 2,169件  | 令和 2年 9月 1日 | 0  | 0  | 0  |  |  |
| <u> 歯科診療行為マスター</u>        |         | 令和 3年 3月18日 |    | 0  |    |  |  |
| <u>歯式マスター</u> (6.33KB)    | 915件    | 平成23年10月 3日 |    | 0  |    |  |  |
| <u>調剤行為マスター</u> (5.58KB)  | 127件    | 令和 3年 3月 9日 |    |    | 0  |  |  |
| <u>病棟コードマスター</u> (6.72KB) | 200件    | 令和 2年 4月10日 | 0  | 0  |    |  |  |

ダウンロードしたいマスター名をクリックしてください。

③ダウンロードしたファイルを Excel で開きます。

E列の薬品名称などから該当する薬品を探します。

C列が薬品コード、E列が薬品名、J列が単位名です。

|     |          | 薬品コート         | ジェンジン 薬品名                    |   |   |                             |    | 単位名        |        |
|-----|----------|---------------|------------------------------|---|---|-----------------------------|----|------------|--------|
|     |          | $\square$     |                              |   |   |                             |    | $\bigcirc$ |        |
|     | AE       | с             | E                            |   | = | G                           | н  | I J K      | L      |
| 1   | <b>•</b> |               |                              | - | Ŧ | -                           | -  | • • •      | -      |
| 2   | 0 Y      | 610406079     | 7 ガスター散2%                    |   | 9 | カ`スターサン2%                   | 33 | 1 g 1      | 34.9   |
| 3   | 0 Y      | 610406170     | 1 ソロン錠50 50mg                |   | 9 | ソロンシ <sup>*</sup> ョウ50      | 16 | 1 錠 1      | 6.4    |
| 4   | 0 Y      | 610406193     | テンマ末                         |   | 5 | テンママツ                       | 33 | 1 g 1      | 20.4   |
| 5   | 0 Y      | 610406227     | 花扇加エブシ末K                     | 1 | 5 | ハナオウキ゛カコウフ゛シマツK             | 33 | 1 g 1      | 10.3   |
| 6   | 0 Y      | 61 04 06 23 1 | 13 バリトゲンHD 98.6%             |   | 9 | バリトゲンHD                     | 33 | 1 g 1      | 1.44   |
| - 7 | 0 Y      | 610406232     | 1 バリトップHD 99%                |   | 9 | ก"リトップHD                    | 33 | 1 g 1      | 1.48   |
| 8   | 0 Y      | 610406284     | ヘルラートL錠10 10mg               | 1 | 2 | ヘルラートビジョウ10                 | 16 | 1 錠 1      | 5.7    |
| 9   | 0 Y      | 610406293     | マナミンTM散                      |   | 8 | マナミンTMサン                    | 33 | 1 g 1      | 6.3    |
| 10  | 0 Y      | 610406378     | 1 MSコンチン錠60mg                | 1 | 4 | MSコンチンシ <sup>゛</sup> ョウ60MG | 16 | 1 錠 1      | 1288.1 |
| 11  | 0 Y      | 610406382     | 1) オステラック錠100 100mg          | 1 | З | オステラックショウ100                | 16 | 1 錠 1      | 16.3   |
| 12  | 0 Y      | 61 04 06 38 3 | オステラック錠200_200mg             | 1 | З | オステラックショウ200                | 16 | 1 錠 1      | 21.8   |
| 13  | 0 Y      | 61 04 06 385  | 16 セロシオンカブセル10 10mg          | 1 | 2 | セロシオンカフ°セル10                | 15 | 4 カブセル 1   | 157    |
|     |          |               | and the second second second |   | - |                             |    |            | ·      |